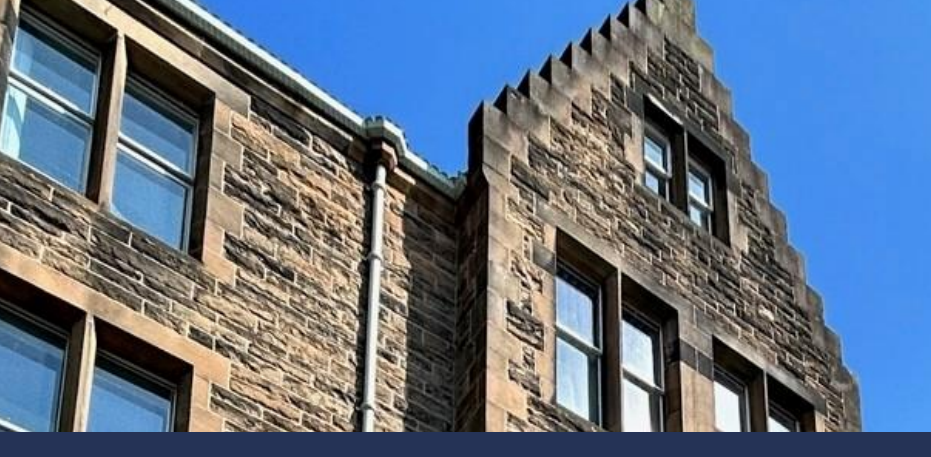

**Standard Operating Procedure** 

# UKVI Non-Engagement and Withdrawal Process – APEX dashboard roll-out

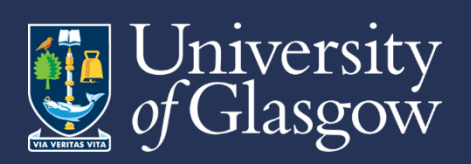

V1 0

## **Version Control**

| Version Number | Purpose               | Date                         |
|----------------|-----------------------|------------------------------|
| 1.0            | First version go live | March 5 <sup>th</sup> , 2025 |

## Contents

| Introduction                                                                       |
|------------------------------------------------------------------------------------|
| Your access to the APEX dashboard                                                  |
| Non-engagement process                                                             |
| Undergraduate UG & Postgraduate Taught (PGT): Class Based Teaching<br>Periods      |
| PGT during dissertation/project period and Postgraduate Research (PGR)<br>Students |
| Withdrawal decision process                                                        |
| Placements, absences and other important information                               |
| Placements                                                                         |
| Absences                                                                           |
| Other information                                                                  |
| Additional APEX Dashboard functionality                                            |
| Support                                                                            |

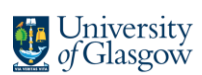

## Introduction

The UKVI Compliance Team is responsible for assessing the engagement of all student visa holders and automatically triggering the different stages of the non-engagement process, which can ultimately result in the withdrawal of a student's sponsorship. A Student visa holder who fails to engage academically without an approved absence for three weeks (or four weeks for PGR & PGT (dissertation/project)) will trigger the non-engagement process.

## Your access to the APEX dashboard

You have been given access to the APEX dashboard, according to your role. You can be granted access to more than 1 school's data, the schools you have been granted access to will be displayed when you log in at the top of the page.

In this example login, the user has been given access to students in the James Watt School of Engineering.

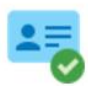

Welcome to Student VISA Case Management David <sup>(2)</sup>

You are a school user, so only viewing students in the James Watt School Of Engineering (see your access)

All school users are read only by default.

If your access is incorrect, please contact <a href="mailto:student-engagement-monitoring@glasgow.ac.uk">student-engagement-monitoring@glasgow.ac.uk</a>

## Non-engagement process

The requirements for engagement and timelines for escalation process are different depending on the student group and stage of their studies:

- 1. Undergraduate (UG) & Postgraduate Taught (PGT): Class Based Teaching Periods
- 2. Postgraduate Research (PGR) & Postgraduate Taught (PGT): During Dissertation/Project

## Undergraduate UG & Postgraduate Taught (PGT): Class Based Teaching Periods

There are 3 stages of the escalation and withdrawal process:

- I. Stage One: Student visa holders who have not recorded a contact point for 21 days
- II. Stage Two: Student visa holders who have not recorded an engagement point for a further week

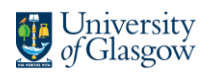

III. **Stage Three: Final Notice of Withdrawal**: Student visa holders who have not recorded an engagement point for a **further week** 

The following are the responsibilities that Schools have for each of the stages:

#### I. Stage One

- a. School Admin Staff checks in APEX dashboard which students have entered Stage 1
  - 1. Log into APEX dashboard

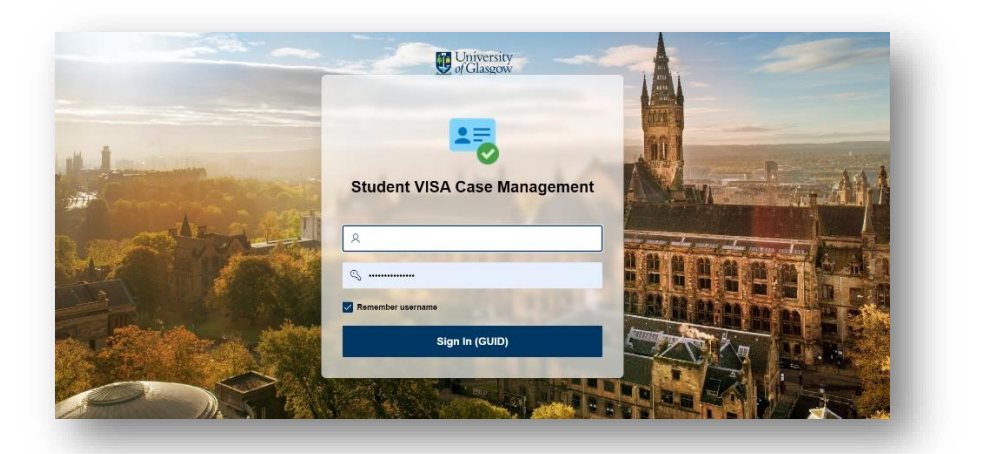

2. Go to 'Student Visa Engagement Monitoring population' view

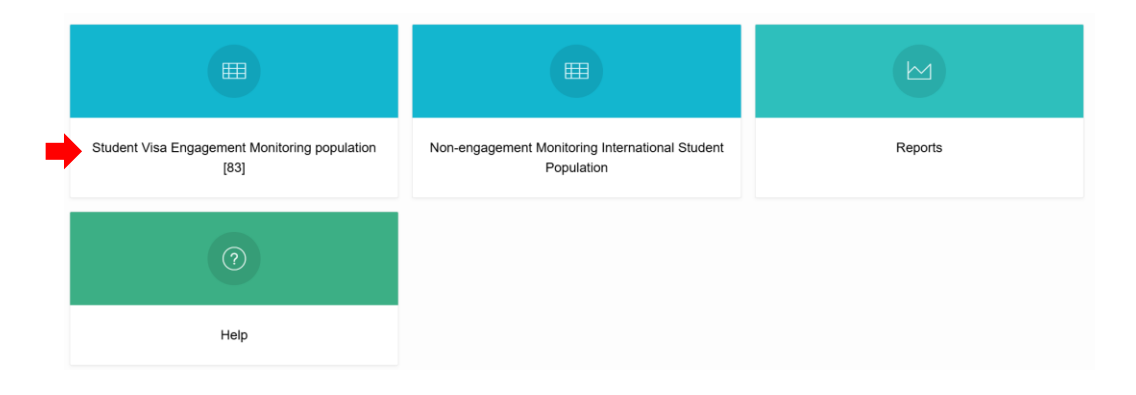

The student's menu item displays a number highlighted in yellow, this is how many students in your school are currently in a stage.

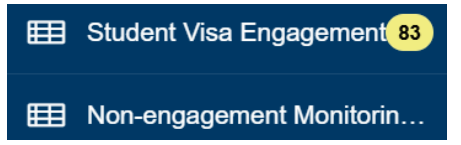

3. In the student view, filter by 'Current stage' to choose the students that are in Stage 1

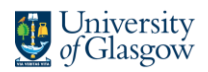

UG (415) PGR (335)

| Stage 1 Warning<br>34                                | Stage 2 Final notice<br><b>12</b> | Stage 3 Withdrawal warning<br><b>37</b> | Withdrawal processing<br><b>O</b> |
|------------------------------------------------------|-----------------------------------|-----------------------------------------|-----------------------------------|
| 4. Filter                                            | by Academic career                |                                         |                                   |
| Q Search                                             |                                   |                                         |                                   |
| > Current Stage                                      |                                   |                                         |                                   |
| > Last Confirmed Event                               |                                   |                                         |                                   |
| <ul> <li>✓ Acad Career</li> <li>PGT (743)</li> </ul> |                                   |                                         |                                   |

#### 5. View student details by clicking on the student's name

| cted                                                                                                    | Last Confirmed ev | rent        | Acad Career<br>UG                    |            | Exclude<br>No   | ?                               | CAS Number<br>redacted | ?                 | Withdraw Code                             |    |
|----------------------------------------------------------------------------------------------------|-------------------|-------------|--------------------------------------|------------|-----------------|---------------------------------|------------------------|-------------------|-------------------------------------------|----|
| Stage 1 Warning                                                                                                    | 1                 | s           | tage 2 Final notice                  |            | Stage 3         | 3 Withdrawal war                | ming                   | v                 | Vithdrawal processing                     |    |
| 18-FEB-25<br>Email sent date : No em                                                                                                    | ail sent          | Email       | 25-FEB-25<br>sent date : No email se | ent        | Email se        | 04-MAR-25<br>ent date : No emai | l sent                 | Ema               | 11-MAR-25<br>il sent date : No email sent |    |
| Not engaged within the particular temperature of the particular temperature of temperature of temperature of te | ast 7 days        | Not engag   | ed within the past 14                | 4 days     | Not engage      | ed within the past              | 21 days                | Not eng           | aged within the past 28 da                | ys |
| e details Engagem                                                                                                    | ent Academic in   | fo Flags    | SAD MyCam                            | ipus Conta | act details Pop | ulation details                 |                        |                   |                                           |    |
| rrent Stage<br>age 1 Warning                                                                                                    | 0                 | Assigned to |                                      | 0          | Reminder date   |                                 | 0                      | Type of case note |                                           |    |
| se notes                                                                                                    |                   |             |                                      |            | Reminder note   |                                 |                        |                   |                                           |    |

- b. For the students in Stage 1, register any contact points from the local engagement monitoring process for the relevant 3 week period using the UofG Helpdesk Engagement form. If the student has any approved absences, please see <u>Absences</u>
  - 1. Log into UofG Helpdesk with your Staff profile
  - 2. Search for Engagement form

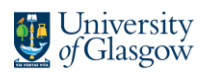

📻 Engagement Form

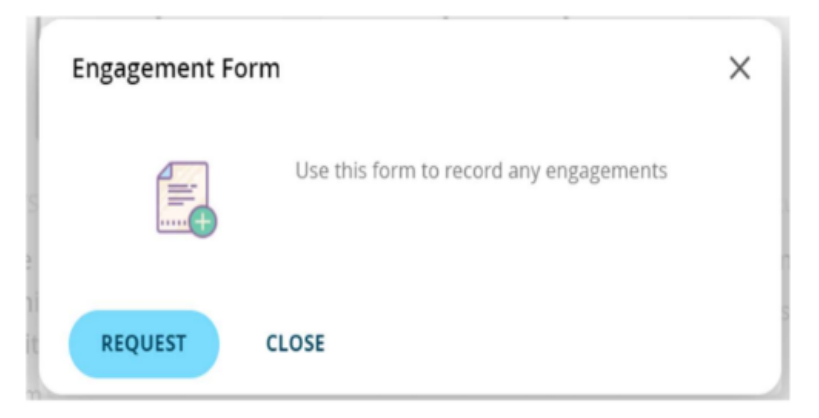

## 3. Fill in the student ID which will auto-populate fields in the form

| <ul> <li>Use this form to record any engagements</li> </ul>    |
|----------------------------------------------------------------|
|                                                                |
| ersonType                                                      |
| Student                                                        |
| )<br>DEBUG ONLY - Change to Student to view Student version    |
| itudent *                                                      |
| gm226m                                                         |
| itudent's Name                                                 |
| Grant Muirhead                                                 |
| CostCentre                                                     |
| 92201000                                                       |
| College                                                        |
| n/a                                                            |
| Career                                                         |
| WORLD CHANGING GLASGOW TRANSFORMATION                          |
| New Code                                                       |
| 8702-2123                                                      |
| f your plan code is blank, please use this form to let us know |
| Plan desc                                                      |
| Certificate HE in Foundation Nursing                           |
| Routing team                                                   |
| Information Services Ivanti Support Team                       |
|                                                                |

4. Select '**Timetable Teaching Event**' under Engagement type and fill in the meeting details. Professional Services Staff to submit an engagement for a student up to 4 weeks in the past.

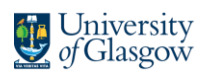

| Date / Time of Meeting *  |     |
|---------------------------|-----|
|                           | ~ ) |
| Engagement Type *         |     |
| Timetabled Teaching Event | ~   |
| Contact Method *          |     |
|                           | ~ ] |
| Notes                     |     |
|                           |     |
|                           |     |
|                           |     |
|                           |     |
| Review & Submit Cancel    |     |

c. For students with no registered contact points in BOTH the central process and the School's own process, schools communicate with students via the school's existing processes

#### II. Stage Two

- a. Schools continue to monitor student engagement
- b. If the School records any new contact points, register any contact points from the local engagement monitoring process using the UofG Helpdesk Engagement form as in Stage 1
- c. Check in the APEX Dashboard which students have progressed to Stage 2

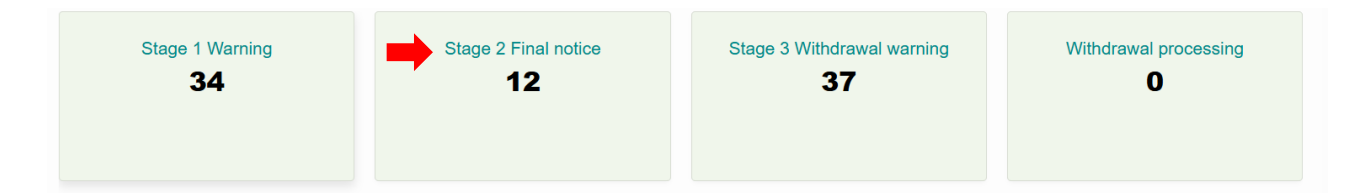

d. For students emailed at stage one, if student has not re-engaged in the past week, schools continue to communicate with students via the school's existing processes

#### III. Stage Three: Final Notice of Withdrawal

- a. Schools continue to monitor student engagement via the school's existing processes
- b. If the School records any new contact points, register any contact points from the local engagement monitoring process using the UofG Helpdesk Engagement form as in Stage 1
- c. Check in the APEX Dashboard which students have progressed to Stage 3

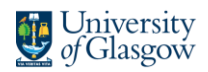

| Stage 1 Warning | Stage 2 Final notice | Stage 3 Withdrawal warning | Withdrawal processing O |
|-----------------|----------------------|----------------------------|-------------------------|
| <b>34</b>       | 12                   | <b>37</b>                  |                         |
|                 |                      |                            |                         |

d. For students emailed at stage one and two, if student has not re-engaged in the past week, schools continue to communicate with students via the school's existing processes

## PGT during dissertation/project period and Postgraduate Research (PGR) Students

There are 3 stages of the escalation and withdrawal process:

- I. Stage One: Student visa holders who have not recorded a monthly contact point
- II. Stage Two: Student visa holders who have not recorded an engagement point for a further week
- III. **Stage Three**: **Final Notice of Withdrawal**: Student visa holders who have not recorded an engagement point for a **further week**

The following are the responsibilities that Schools have for each of the stages:

#### I. Stage One

a. School Admin Staff checks in APEX dashboard which have entered Stage 1
1. Log into <u>APEX dashboard</u>

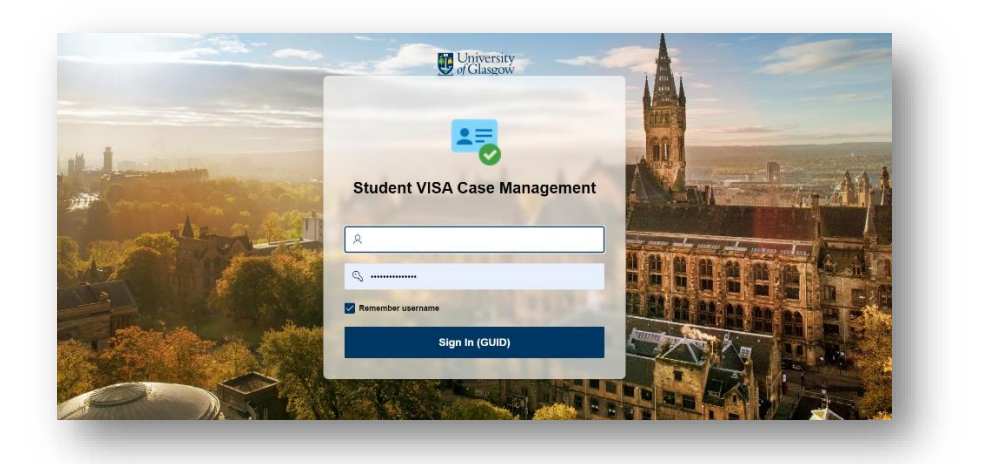

1. Go to 'Student Visa Engagement Monitoring population' view

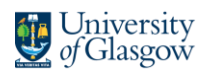

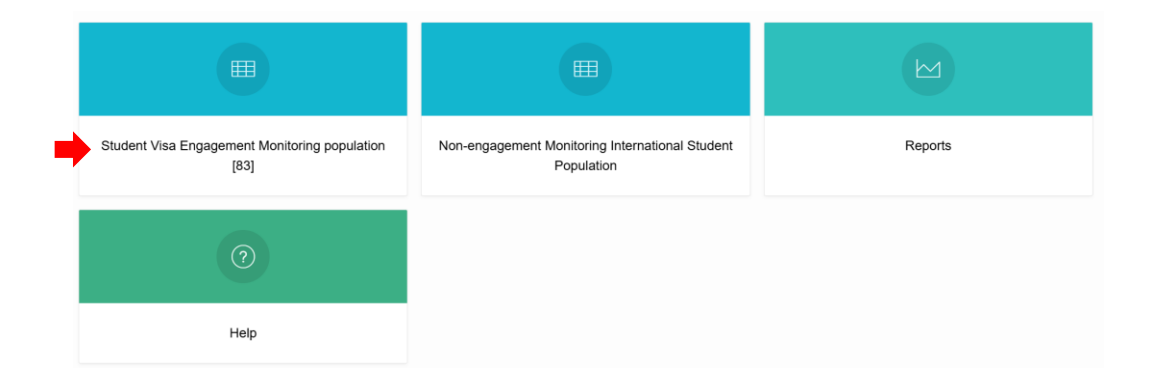

The student's menu item displays a number highlighted in yellow, this is how many students in your school are currently in a stage.

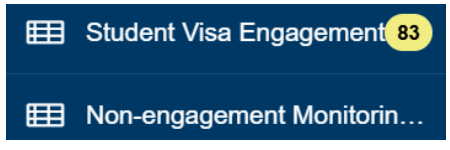

1. In the student view, filter by 'Current stage' to choose the students that are in Stage 1

| Stage 1 Warning | Stage 2 Final notice | Stage 3 Withdrawal warning | Withdrawal processing <b>0</b> |
|-----------------|----------------------|----------------------------|--------------------------------|
| 34              | <b>12</b>            | <b>37</b>                  |                                |
|                 |                      |                            |                                |

#### 2. Filter by Academic career

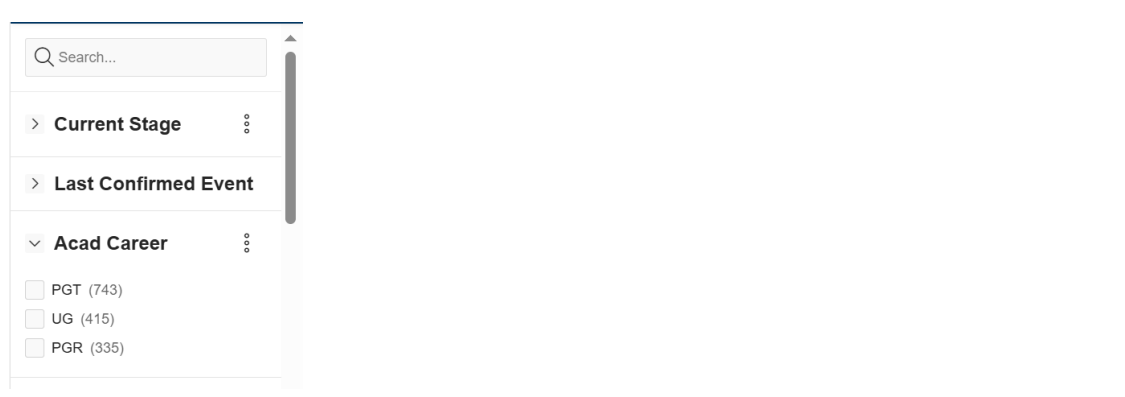

3. View student details by clicking on the student's name

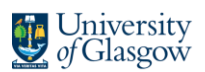

Student details

| ame<br>edacted                                | Last Confirmed event     Acad Career       victed     04-FEB-25     PGR |             | Acad Career<br>PGR                                                    |       | Exclude<br>No                 | ?                                            | CAS Number<br>redacted | ?                 | Withdraw Code                                                         |  |
|-----------------------------------------------|-------------------------------------------------------------------------|-------------|-----------------------------------------------------------------------|-------|-------------------------------|----------------------------------------------|------------------------|-------------------|-----------------------------------------------------------------------|--|
| Stage 1 Wa<br>Not ente<br>Email sent date : N | arning<br>Pred<br>Io email sent                                         | En          | Stage 2 Final notice<br>Not entered<br>hail sent date : No email sent |       | Stage 3 W<br>No<br>Email sent | Vithdrawal wa<br>ot entered<br>date : No ema | arning<br>sil sent     | Em                | Withdrawal processing<br>Not entered<br>ail sent date : No email sent |  |
| Not engaged within [X]                        | he past 7 days                                                          | Not en      | gaged within the past 14 days                                         |       | Engaged wit                   | thin the past :                              | 21 days                | Enga              | ged within the past 28 days                                           |  |
| ase details Enga                              | gement Academic i                                                       | nfo Flags   | SAD MyCampus                                                          | Conta | act details Popula            | ation details                                | 3                      |                   |                                                                       |  |
| Current Stage<br>Now engaged (was in          | n a stage)                                                              | Assigned to |                                                                       | ?     | Reminder date                 |                                              | 0                      | Type of case note | 3                                                                     |  |
|                                               |                                                                         |             |                                                                       |       | Reminder note                 |                                              |                        |                   |                                                                       |  |

- b. For the students in Stage 1, check if there are any pending engagement forms. This can be done in the UKVI engagement forms dashboard on UofG Helpdesk, which can be set up by following this <u>guide</u>.
- c. If there are any unapproved engagement forms, engage with supervisor(s) and approve or deny request
- d. If the student has any approved absences, please see Absences
- e. If there are no absences or unapproved engagement forms, schools communicate with students via the school's existing processes

#### II. Stage Two

a. School Admin Staff checks in APEX dashboard which students did not record a contact point for a further week (Stage 2)

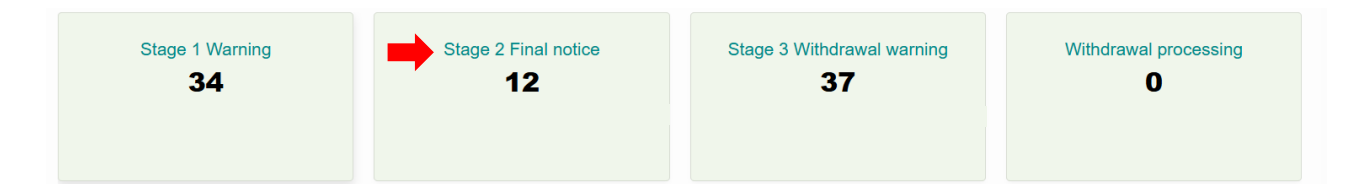

- b. As in stage 1, check if there are any absences or unapproved engagement forms
- c. For students emailed at stage one, if student has not re-engaged in the past week, schools continue to communicate with students via the school's existing processes

#### III. Stage Three: Final Notice of Withdrawal

a. School Admin Staff checks in APEX dashboard which students did not record a contact point for a further week (Stage 3)

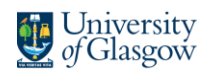

 $\mathbf{X}$ 

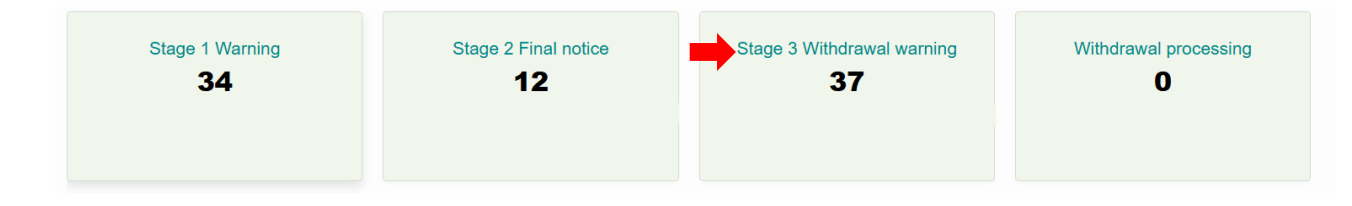

- b. As in stage 1, check if there are any absences or unapproved engagement forms
- c. For students emailed at stage one and two, if student has not re-engaged in the past week, schools continue to communicate with students via the school's existing processes

## Withdrawal decision process

Schools must regularly review all students progressing through each stage and proactively re-engage those who have moved to a new stage

For student at Stage 3: Withdrawal, Registry will escalate with schools any students at Stage 3 that need further checks prior to confirmation of withdrawal

The final withdrawal decision and administrative withdrawal will be completed by Registry

## Placements, absences and other important information

Having a correct record of student absences and students who are on placement (and study abroad) is crucial to having the correct view of students who should be sent warning emails.

Schools should update MyCampus with details of placements (and study abroad), absences and 'for thesis only' students.

## Placements

This placement data will be used to exclude students from the standard monitoring process on campus with the placement provider still responsible for reporting non engagement.

## Approach

- 1. **Visa holder not on campus**: Update MyCampus with the start and end dates of the placement.
- 2. Visa holder not on campus for part of the teaching week: Student to check in using Safezone (Timetabled Events) or raise a UofG Helpdesk ticket for students (all other engagements).

Schools must ensure that for visa holders not on campus,, they document this under MyCampus – Records and Enrolment – Placements – Student Placements.

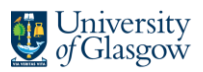

The following fields need to be completed:

- Term
- Title
- Duration of placement ('From Date' and 'To Date')
- Organization
- Location

| Menu                                                                  |                 |         |            |     |              |
|-----------------------------------------------------------------------|-----------------|---------|------------|-----|--------------|
| Search:                                                               |                 |         |            |     |              |
|                                                                       | ())             |         |            |     |              |
| My Favorites                                                          |                 |         |            |     |              |
| Self Service                                                          |                 |         |            |     |              |
| Campus Community                                                      |                 |         |            |     |              |
| <ul> <li>Records and Enrollment</li> <li>Research Students</li> </ul> |                 |         |            |     |              |
| Enroll Students                                                       |                 |         |            |     |              |
| > Career and Program In                                               | formation       |         |            |     |              |
| + Enrollment Summaries                                                |                 |         |            |     |              |
| - Placements                                                          |                 |         |            |     |              |
| Student Documents                                                     |                 |         |            |     |              |
| Student Placements                                                    | $\geq$          |         |            |     |              |
| Upload Placements                                                     |                 |         |            |     |              |
|                                                                       |                 |         |            |     |              |
| Title: Honegge                                                        | r Animal Clinic |         |            |     |              |
| From Date 05/05/00                                                    | 20 121          | To Date | 08/01/2020 | 121 | 2025 07 2025 |

## Absences

Students are responsible for submitting absence requests, which can be viewed by running the following query in MyCampus:

| Query Name         | Description            | Owner  | Folder  | Run to<br>HTML | Run to<br>Excel | Run to<br>XML | Schedule | Definitional References | Remove |
|--------------------|------------------------|--------|---------|----------------|-----------------|---------------|----------|-------------------------|--------|
| UOG_ABSENCES_BY_ID | Student Absences by ID | Public | ABSENCE | HTML           | Excel           | XML           | Schedule | Lookup References       |        |

If the student has any approved absences, please log this via a Helpdesk Engagement form. This is an interim process until MyCampus absence process is ready.

- 1. Log into UofG Helpdesk with your Staff profile
- 2. Search for Engagement form

|          | Engagement Form                         | × |
|----------|-----------------------------------------|---|
| 10 m     | Use this form to record any engagements |   |
| 1i<br>it | REQUEST CLOSE                           |   |

3. Fill in the student ID which will auto-populate fields in the form

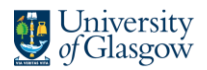

| Student DEBUG ONLY - Change to Student to view Student version         |  |
|------------------------------------------------------------------------|--|
| DEBUG ONLY - Change to Student to view Student version                 |  |
|                                                                        |  |
| Student *                                                              |  |
| gm226m                                                                 |  |
| Student's Name                                                         |  |
| Grant Muirhead                                                         |  |
| CostCentre                                                             |  |
| 92201000                                                               |  |
| College                                                                |  |
| n/a                                                                    |  |
| Career                                                                 |  |
| WORLD CHANGING GLASGOW TRANSFORMATION                                  |  |
| Plan Code                                                              |  |
| B702-2123                                                              |  |
| f your plan code is blank, please use <u>this form</u> to let us know. |  |
| Plan desc                                                              |  |
| Certificate HE In Foundation Nursing                                   |  |

4. Select 'Approved absence' and use the start date of the absence under 'Date/Time of Meeting'. If the approved absence lasts more than one month, the school will need to raise another 'Approved Absence' engagement form for the student. Updated UofG Helpdesk form logic allows Professional Services Staff to submit an engagement for a student up to 4 weeks in the past.

| Date / Time of Meeting | *      |   |
|------------------------|--------|---|
|                        | İ      | ~ |
| Engagement Type *      |        |   |
| Authorised Absence     |        | ~ |
| Contact Method *       |        |   |
|                        |        | ~ |
| Notes                  |        |   |
|                        |        |   |
|                        |        |   |
|                        |        |   |
|                        |        |   |
| eview & Submit         | Cancel |   |

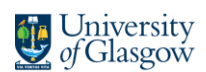

## Other information

If your student is thesis only, please make sure this is updated in the Academic Load field within MyCampus.

| Menu                                                                 |                               |
|----------------------------------------------------------------------|-------------------------------|
| Search:                                                              |                               |
| (W)                                                                  |                               |
| My Favorites                                                         | Application Program Nbr 0     |
| Self Service                                                         |                               |
| Campus Community                                                     | *Campus MAIN Q Main           |
| <ul> <li>Records and Enrolment</li> <li>Research Students</li> </ul> | *Academic Load Thesis Pending |
| Enroli Students                                                      | HESA Instance                 |
| Career and Program Information     Student Program/Plan              | CAS Details                   |

## Additional APEX Dashboard functionality

The student's page contains a searchable list of all students who have a VISA in your school. The Key Performance Indicators (KPIs) are shown at the top of the page, click on any of the tiles to view the students.

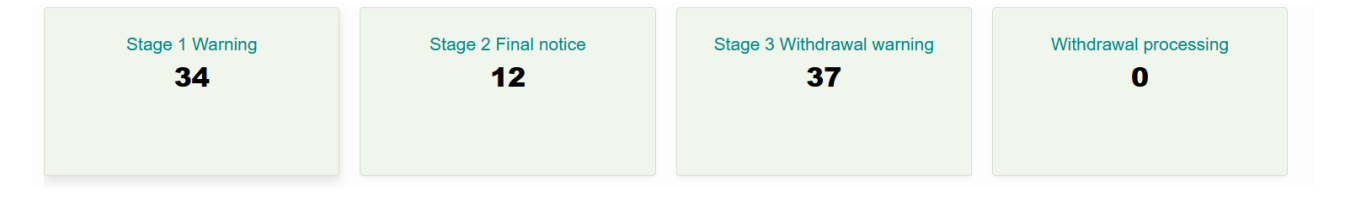

The student page is called faceted search page which allows you to filter different columns on the left side of the page (facets) and a report on the right side of the page, to view only the data that you need.

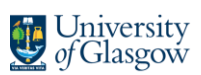

## SEARCH FACETS

On the left side of the page are search facets which allow you to filter the search results on the right hand side of the page. When you select a facet all the other facets update to reflect the selection.

Please note the KPIs will not update when selecting a search facet value. The KPIs will always display the total numbers for you school.

We have included a standard set of search facets like career and acad plan, please contact <u>student-engagement-monitoring@glasgow.ac.uk</u> if you would like other search facets included.

#### CHARTING

You can display charts of search facets by clicking the three dots and **show chart** in the facet;

| ✓ Acad Career | 0<br>0<br>0   |
|---------------|---------------|
| PGT (2,249)   | Filter        |
| PGR (1,967)   | Show Chart    |
| UG (1,671)    | active or and |
| LLL (114)     | Couron        |

This will display the chart. Click on the legend to filter or the icon on the top right to display as a pie chart.

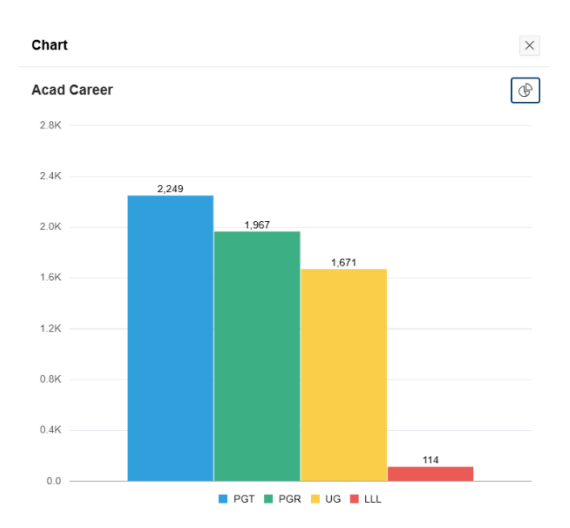

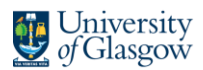

## SEARCH RESULTS

Search results appear on the right hand side of the page and contains all the student's details, you can download to excel by clicking the download link at the bottom of the page.

| Current stage        | Country<br>home | Acad<br>Career | Event<br>history | Update<br>history | Email<br>history | Stage<br>history | Last<br>Confirmed<br>Event | Total<br>Events | Total<br>Confirmed<br>Events | Total<br>Confirmed<br>Checkins | Days<br>confirm<br>evnt |
|----------------------|-----------------|----------------|------------------|-------------------|------------------|------------------|----------------------------|-----------------|------------------------------|--------------------------------|-------------------------|
| Stage 2 Final Notice | <b>B</b> RN     | UG             | view             | view              | view             | view             |                            | 0               | 0                            | 0                              |                         |

There are clickable links in the search results to allow you to view more information about a student.

- Event History Displays the history of students Moodle, SafeZone and Ivanti engagement.
- **Update History** Displays the history of all UKVI updates to the student.
- Email History Displays the email history of all emails sent to the student.
- Stage History Displays the history of when the student entered each stage.

## Support

## UNABLE TO ACCESS / ERRORS WTH APEX DASHBOARD

To report any issues, contact david.lang@glasgow.ac.uk

## UNABLE TO ACCESS / ERRORS WITH ENGAGEMENT FORM

To report any issues, raise a ticket on UofG Helpdesk under the category UofG Helpdesk (Ivanti) Problem.

## ANY OTHER ISSUES, INCLUDING QUERIES ABOUT DATA

Please contact the project mailbox at <u>student-engagement-monitoring@glasgow.ac.uk</u>.

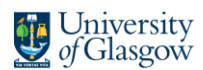